致:中一級至中三級家長

由:校長孫莉華博士

事:學生午膳 —— 手機應用程式安排訂餐

日 期:11-02-2025 通告編號:46/2024-2025

)

為響應環保,減少使用紙張,本校午膳供應商美味王餐務有限公司將由3月份開始,取消紙本訂餐而改為提供手機網上訂餐服務。家長可透過手機應用程式訂購午膳飯盒,並藉著與子 女一同選擇餐款增加交流溝通,增進親子感情。

班主任已隨本通告向學生派發手機下載應用程式指引及貼紙(貼上學生手冊),指引印有下 載程式之二維碼、學生個人帳戶號碼及密碼(登入程式之用),家長可於手機下載應用程式,登 入後為子女訂購飯盒及付款。手機訂餐之時段僅為每月11日00:00至該月17日晚上11:59,例 如<u>3月份</u>之飯餐時段為2月11日零晨00:00至2月17日晚上11:59登入手機訂餐;<u>4月份</u>之訂 餐時段則為3月11日至3月17日,如此類推。請留意,每月之訂餐時段過後將不能進入程式, 未能及時訂餐則需自行安排午膳,供應商每天均有少量飯盒供學生即場購買,惟數量有限,故 請家長自行提醒於每月上述時段訂購下一個月之飯餐。

以下事項亦請留意:

- 1. 過往之紙本訂餐方法已不再適用,家長只可選擇透過手機應用程式訂購飯餐。
- 2. 訂餐後必須即時安排網上付款,訂單才能確認。
- 3. 家長可隨時更改登入密碼,惟需自行記錄;忘記密碼請直接致電午膳供應商重建密碼。
- 4. 建議學生紀錄整月訂餐款式,以便每日取餐。
- 5. 下載程式及登入程序:

步驟1:手機 APP STORE 搜尋 "DCK CATERING BY HKT" 或利用二維碼下載程式;

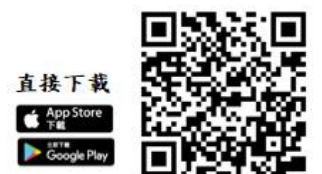

步驟 2:登入程式:輸入登入名稱(學校帳戶號碼)及提供之密碼; 步驟 3:輸入自定新密碼(如不使用自定新密碼則輸入提供予學生之原有密碼); 步驟 4:開始點餐,選擇每天款式; 步驟 5:完成付款,確認訂單。

如對網上訂餐有查詢,可於辦公時間致電 2126 6557 或 2126 6558 與午膳供應商聯絡。 如有其他查詢,可致電 2630 6613 與歐陽敏正助理校長聯絡。

| П | 依 |
|---|---|
|   |   |

香港中國婦女會馮堯敬紀念中學校長:

有關 貴校通告編號 46/2024-2025 【學生午膳 —— 手機應用程式安排訂餐】的內容,本 人已得悉。

| 學生姓名: | 班別: | ( |
|-------|-----|---|
| 家長簽署: | 日期: |   |